# VolPIntegration EM Single Sign On 1.2 (1018)

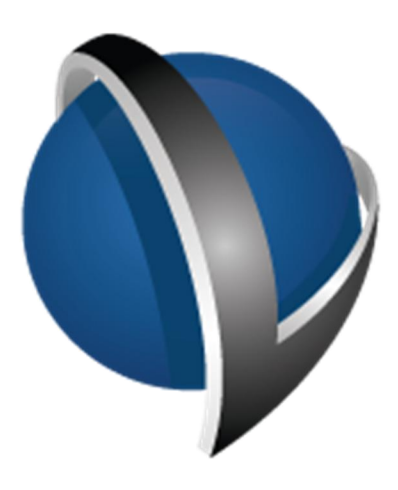

# Installation and Administration Guide

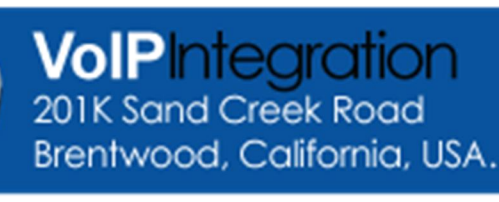

Phone : +1-925-513-4400 Fax : +1-925-513-4401 www.VolPintegration.com

© 2015 VoIP Integration July 27, 2015

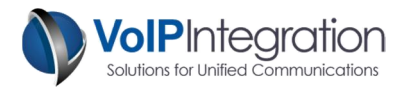

### **Table of Contents**

| Product Overview                                     | 3  |
|------------------------------------------------------|----|
| Requirements                                         | 3  |
| Application Requirements                             | 3  |
| Call Manager                                         | 3  |
| Network Connectivity                                 | 3  |
| EM Profile Requirements                              | 3  |
| Device Requirements                                  | 3  |
| Installation Process                                 | 4  |
| Loading EM Single Sign On                            | 4  |
| Master Configuration File (MCF)                      | 6  |
| Settings                                             | 7  |
| Application Use                                      | 8  |
| Detection Methods                                    | 8  |
| Launching EM Single Sign On                          | 8  |
| Application Status                                   | 8  |
| Application Exit                                     | 8  |
| Application Logging                                  | 9  |
| Screen Shots                                         | 9  |
| Silent Installs                                      | 10 |
| Command Line Options                                 | 10 |
| Appendix A: Call Manager Pre Requisite Configuration | 11 |
| AXL Service                                          | 11 |
| AXL User                                             | 12 |

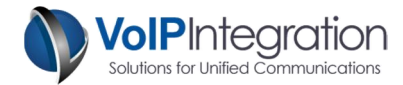

# **Product Overview**

VoIP Integration EM Single Sign On (EM-SSO) is a Windows based client software solution which automatically logs users into their Cisco phone as they log in to windows.

EM-SSO is designed to increase productivity by saving user time. Let EM-SSO sign in to the phone quickly and seamlessly, allowing users to be productive more rapidly.

Extension Mobility login can be cumbersome at best especially when your Cisco Unified Communications Manager infrastructure is integrated with Microsoft Active Directory. AD integrated users must key in their username on the phone using the phone keypad one letter at a time. (For example john.smith would require 24 key strokes on the phone keypad)

EM-SSO is compatible with all Cisco IP Phones that can be used in conjunction with Extension Mobility.

# **Requirements**

#### **Application Requirements**

- Windows PC with Microsoft Dot Net 3.5 or greater. Note: Windows on VM Ware is not supported.
- WinPcap (http://www.winpcap.org/) if using automatic device detection.

#### **Call Manager**

- Call Manager 5+ (Tested on Call Manager 5 through 10)
- Call Manager User with AXL and EM Proxy Authentication rights.
- AXL Service activated and running on Call Manager Server.
- Extension Mobility service activated and running on Call Manager Server.

#### **Network Connectivity**

- The PC running EM Single Sign On must be able to connect to the Call Manager server on TCP port 8443.
- EM Single Sign On will work through NAT and over VPN.

#### **EM Profile Requirements**

• Profiles may not have shared lines.

#### **Device Requirements**

• If using the Manual Device Assignment option the logged out phone must not contain any shared lines.

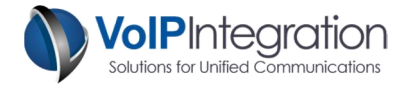

# **Installation Process**

#### Loading EM Single Sign On

To begin the installation, download the installer from our website at <u>http://www.voipintegration.com</u>, and double-click the saved file.

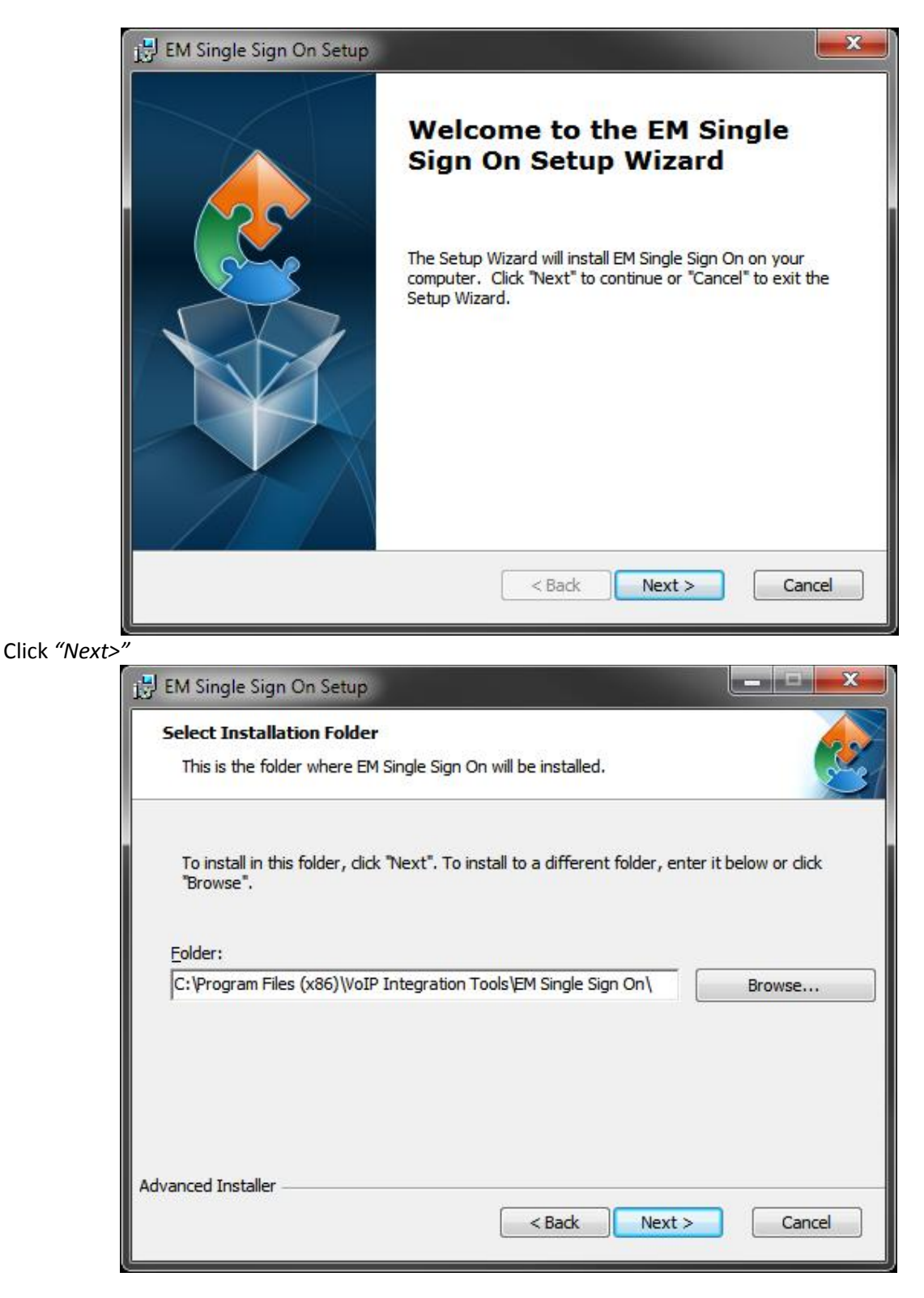

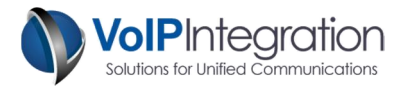

Enter the installation path you would like EM Single Sign On installed in and click Next>.

| J EM Single Sign On Setup                                                    |                                                                                         |
|------------------------------------------------------------------------------|-----------------------------------------------------------------------------------------|
| Ready to Install<br>The Setup Wizard is ready to beg                         | jin the EM Single Sign On installation                                                  |
| Click "Install" to begin the installa<br>installation settings, dick "Back". | tion. If you want to review or change any of your<br>Click "Cancel" to exit the wizard. |
|                                                                              |                                                                                         |
| dvanced Installer                                                            |                                                                                         |
|                                                                              | < Back Install Cancel                                                                   |

To complete the installation click Install.

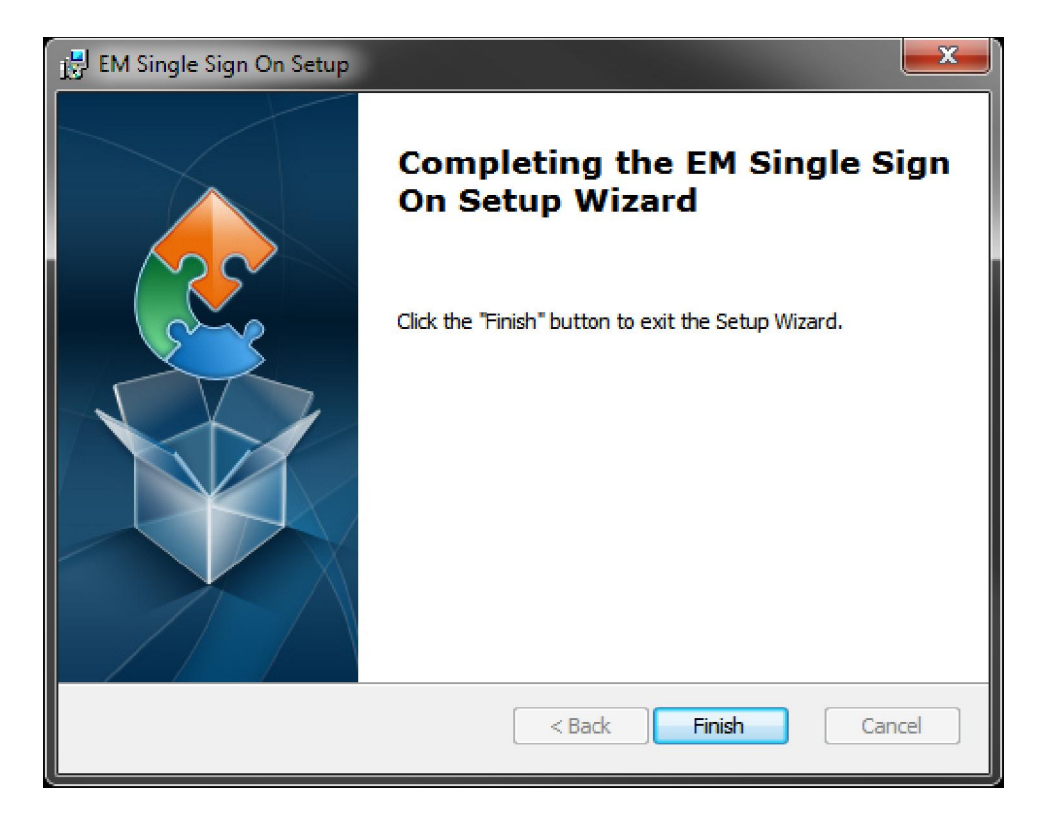

When the install has completed, click *Finish* to close the installer.

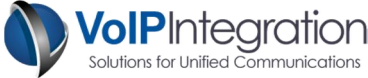

# Master Configuration File (MCF)

EM Single Sign On has several settings that can be configured that will change the behavior of the application. In order to change those settings as well as add the license and Call Manager AXL User credentials, a Master Configuration File (MCF) needs to be created.

The Master Configuration File editor can be accessed by starting EM-SSO using the -admin command line argument. "EM-SSO.exe -admin"

With the MCF editor you can create a new MCF or edit an existing MCF. The MCF can then be installed either during the installation of EM Single Sign On using the command line option or the file can be imported when EM-SSO is run for the first time.

Once the MCF file has been created it can be hosted on a web server or placed on a file share so that it can be accessed by the client during installation.

A new or existing MCF can be deployed to the client installs if the behavior or settings of EM-SSO needs to be changed after installing the software. Options can be added or removed or the default values can be changed by editing the MCF and then deploying the file by running EM-SSO using the command line option.

See the Silent Installs or Command Line Options sections of this document for the specific commands to import the MCF during or after installation.

The Master Configuration File is not required to install EM-SSO. All of the required settings can be manually configured when EM-SSO is run for the first time however if you are installing the application on several PCs the MCF is recommended to simplify the installation process.

| 2111 000                      |         |                         |   |
|-------------------------------|---------|-------------------------|---|
| Config File Location :        |         | Browse                  |   |
| License Key :                 | 123     | 84-ABCD-5678-EFGH       |   |
| Call Manager IP Address(es) : | 192     | 2.168.1.1,192.168.2.1   |   |
| AXL Username :                | AXLUser |                         |   |
| AXL Password :                |         |                         |   |
| Allow User to Change Setti    | ng      | Default Setting         |   |
| Automatic Device Discovery :  | 1       | Enabled                 | • |
| Manual Device Assignment :    | V       | Enabled                 | • |
| Auto Device Login Delay :     | 1       | 30                      | • |
| Logout on PC Lock :           | >       | Enabled                 | • |
| Logout During Screen Saver    | V       | Enabled                 | • |
| Cancel Auto Login Option :    | 1       | Enabled                 | • |
| Login Menu Option :           | 1       | Enabled                 | • |
| Logout Menu Option :          | V       | Enabled                 | • |
| Show Device History :         | 1       | Enabled                 | • |
| Open Display on Startup :     |         | Show Form               | • |
| Show Tray Icon Only :         |         | Allow Access to Display | • |
| Manual ID Assignment :        | V       |                         |   |
| Lock Master Config Fil        | e       | Export Master Config    |   |

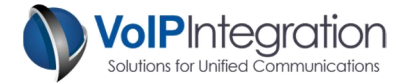

# Settings

**Config File Location:** This is the URL or File location of the MCF to be imported.

License Key: License to use the software

**Call Manager IP Address(es) :** This is a list of comma separated Call Manager servers running the AXL and Extension Mobility services. It is recommended to have as many call managers as possible in this list for redundancy.

AXL Username: User account with AXL permissions

AXL Password: AXL User account password

**Automatic Device Discovery:** Enables CDP/LLDP device discovery to determine the device directly connected to the PC.

**Manual Device Assignment:** Enables manual device assignment in the event that the device that will be logged into is not directly connected. If you are in a Citrix or Terminal Server environment you will need to use this setting.

Auto Device Login Delay: When manual device assignment is enabled, this is the delay between the program starting and the configured account being logged in.

**Logout on PC Lock:** When the PC is locked the EM profile is logged out. The EM profile will be logged back in when the PC is unlocked

**Logout on Screen Saver:** When the PC screen saver is activated the EM profile is logged out. The EM profile will be logged back in when the screen saver is de-activated

**Cancel Auto Login Option:** When the manual device assignment option is enabled and the login delay is enabled this setting will give the user the option to cancel the login.

Login Menu Option: This will add a login option the context menu.

Logout Menu Option: This will add a logout option the context menu.

**Show Device History:** This setting will display the last few devices and accounts that were logged in by this user.

**Open Display on Startup:** Opens the display screen when the program starts to show the program state.

**Show Tray Icon Only:** This option completely disables the display screen and only displays the application status via the system tray icon. Users will only have access to the login and logout context menu options if they are enabled. The Exit Application option in the context menu will always be available to the user.

**Manual ID Assignment:** This option allows the user to set the User Account that EM-SSO will obtain the EM profile for. By default EM-SSO will use the account name that is currently logged into the PC.

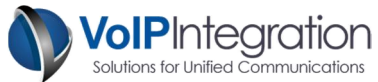

**Lock Master Config File:** This option is only available when EM-SSO is run with the -admin command line option. By enabling this option users will not be able to edit the MCF when it is imported during the initial use of EM-SSO.

# **Application Use**

#### **Detection Methods**

EM-SSO has 2 methods of determining the device in which to log the EM profile into; Automatic Device Detection which uses CDP or LLDP to determine which phone is directly connected to the PC and Manual Device Assignment which allows the user to specify the device that should be logged into.

#### Launching EM Single Sign On

When EM-SSO is first launched it will check for a valid configuration file to determine the local settings. If a configuration file is not present then the user will be prompted to either download the MCF or enter the configuration details the cluster and user interface. If EM-SSO finds the configuration file then the application will step through the standard process outlined below.

- Detect Connected Device (If auto detect is enabled)
- Start countdown for connection to manually configured device (If manually configured device and delay is configured)
- Obtain EM profile name from Call Manager for user (Configured User ID or UserID of current PC User)
- Attempt Login

#### **Application Status**

EM Single Sign On will display the status of the application in the system tray. There are 4 status icons that will be displayed.

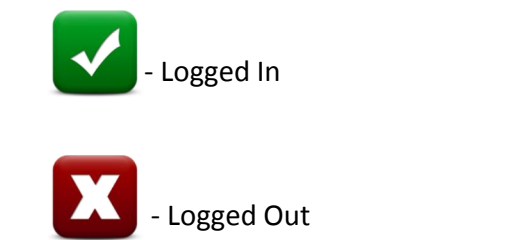

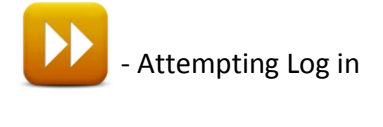

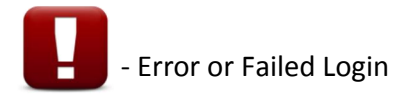

#### **Application Exit**

When EM-SSO is closed any EM Profile that was logged in will be logged out. If the PC that EM-SSO is running on is gracefully shut down the Profiles will also be logged out.

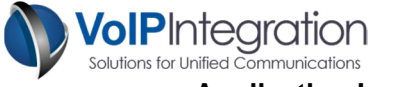

#### Application Logging

An application log is kept in the Users Data directory found in one of the following locations:

**Windows 7** – "C:\Users\(User ID)\AppData\Local\VoIP Integration\EM Single Sign On\Logfile.txt"

Windows XP or 2000 – "C:\Documents and Settings\All Users\Application Data\EM Single Sign On\Logfile.txt"

#### **Screen Shots**

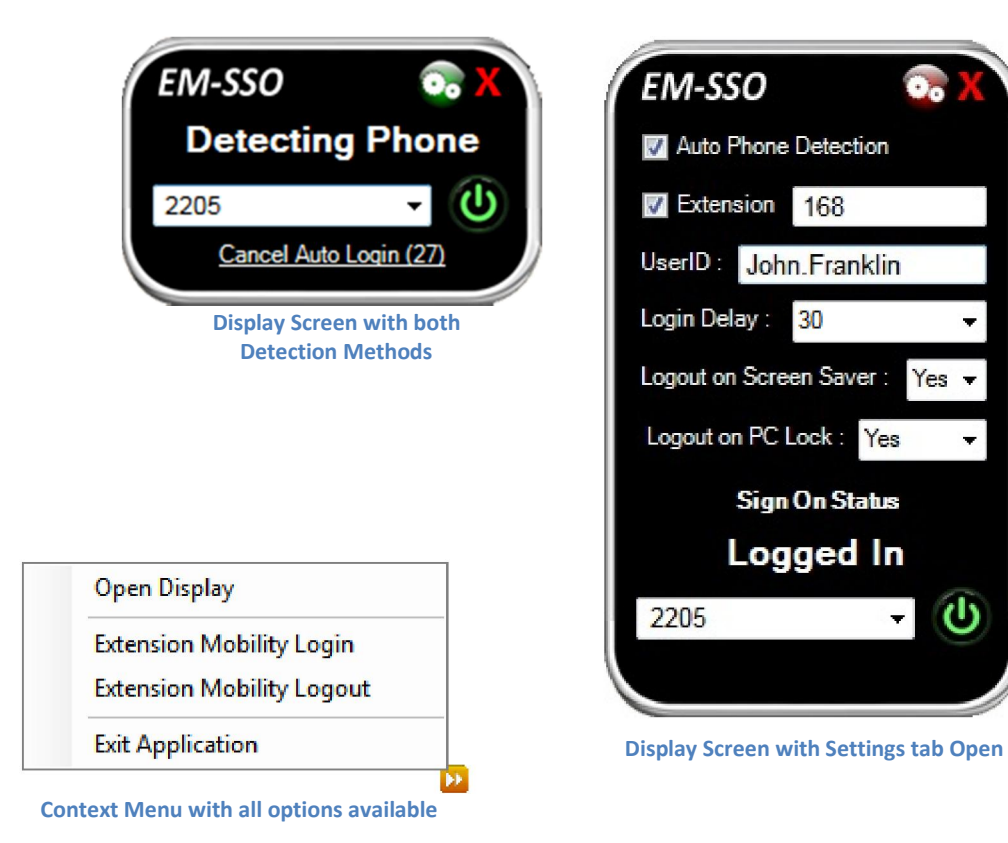

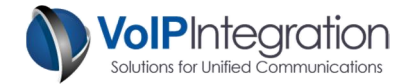

# **Silent Installs**

EM-SSO can be installed silently using msiexec. The following syntax can be used to install the master configuration file during the installation.

| MCF Hosting Type | Syntax                                                                                                    |
|------------------|----------------------------------------------------------------------------------------------------|
| File Location    | msiexec /i " <em-ssoinstaller.msi file="" location="">" FILE="<the file="" location="" mcf="" of="" the="">" /quiet</the></em-ssoinstaller.msi> |
| URL              | msiexec /i " <em-ssoinstaller.msi file="" location="">" HTTP="<the mcf="" of="" the="" url="">" /quiet</the></em-ssoinstaller.msi>              |
|                  |                                                                                                    |

Note: EM-SSO can be silently installed without the MCF portion by omitting the FILE or HTTP arguments.

# **Command Line Options**

EM Single Sign On can be invoked with several command line options to assist in the management of the application settings. Only one command line option can be used at a time

| <b>Command Line Option</b> | Required Value                                 |
|----------------------------|------------------------------------------------|
| -admin                     | None                                           |
| -file                      | File location of the Master Configuration File |
| -http                      | URL location of the Master Configuration File  |
|                            |                                                |

Note: Options must have a space between selected option and value.

Using the command line options will allow an administrator to create or update the default settings for EM Single Sign On.

#### Examples:

| Command Line                                     | Result                                                                |
|--------------------------------------------------|-----------------------------------------------------------------------|
| EM-SSO.exe -admin                                | Grants access to the master configuration file tool.                  |
| EM-SSO.exe -file \\share\MaterFile.xml           | Imports the master configuration file from the specified file         |
| EM-SSO.exe -file C:\MaterFile.xml                | location.                                                             |
| EM-SSO.exe -http http://webserver/MasterFile.xml | Downloads the master<br>configuration file from the<br>specified URL. |

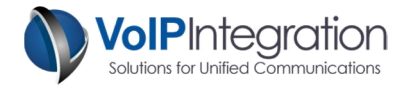

# Appendix A: Call Manager Pre Requisite Configuration

#### **AXL Service**

For EM Single Sign On to function with Call Manager you will need to ensure you have the AXL service active and running on your server and will need.

To Validate you have the AXL service running:

- Use a web browser to access the Call Manager Serviceability web page.
- https://<Call Manager>/ccmservice
- Select the **Tools > Service Activation** menu
- Under the Database and Admin Section
- Ensure that the Cisco AXL Web Service is activated. If not, click the checkbox and then click the save button at the top of the page.
- Select Tools > Control Center Feature Services menu
- Ensure that the Cisco AXL Web Service is running. If not, click the radio button and then click the start service button at the top of the page.

#### Service Activation

| Database and Admin Services |                                 |                   |
|-----------------------------|---------------------------------|-------------------|
|                             | Service Name                    | Activation Status |
| <b>V</b>                    | Cisco AXL Web Service           | Activated         |
|                             | Cisco UXL Web Service           | Activated         |
|                             | Cisco Bulk Provisioning Service | Activated         |
|                             | Cisco TAPS Service              | Deactivated       |

#### Control Center – Feature Services

| Datab | ase and Admin Services          |             |                   |                          |                  |
|-------|---------------------------------|-------------|-------------------|--------------------------|------------------|
|       | Service Name                    | Status      | Activation Status | Start Time               | Up Time          |
| 0     | Cisco AXL Web Service           | Started     | Activated         | Mon Feb 15 13:38:55 2010 | 20 days 20:56:57 |
| 0     | Cisco UXL Web Service           | Started     | Activated         | Mon Feb 15 13:38:55 2010 | 20 days 20:56:57 |
| 0     | Cisco Bulk Provisioning Service | Started     | Activated         | Mon Feb 15 13:37:17 2010 | 20 days 20:58:35 |
| 0     | Cisco TAPS Service              | Not Running | Deactivated       |                          |                  |

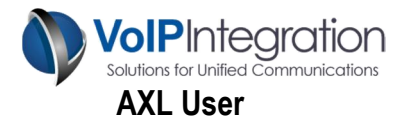

You may choose to use a Call Manager administrator username and password with EM Single Sign On or assign the required permissions to a new or existing Application User.

Any user who has the group membership of *Standard CCM Super Users* Group will be able to use EM Single Sign On to log user into extension mobility without adding the following process.

If you choose to add a user new group for permissions and want to restrict permissions to the minimum required, you will need to work through the following process. This new group can then be added to a new or existing application user in Call Manager.

From within Call Manager Administration

- Select User Management
- Select User Groups
- Click Add New

| User Group Configuration |  |
|--------------------------|--|
| Save                     |  |
| Status<br>Status: Ready  |  |
| User Group Information   |  |
| Name* EM-SSO Admin       |  |
| - Save                   |  |

- Enter a Group Name such as (EM-SSO Admin)
- Click Save
- Select the Assign Role to User Group from the related links

| Navigation C         | isco Unified CM Administration 👻                         | Go    |
|----------------------|----------------------------------------------------------|-------|
|                      | a   About   L                                            | ogout |
| dministration 👻 Help | •                                                        |       |
| Related Links:       | Back To Find/List                                        | Go    |
|                      | Back To Find/List                                        |       |
|                      | Assign Role to User Group<br>Roles<br>Dependency Records |       |

• Click Assign Role to Group button

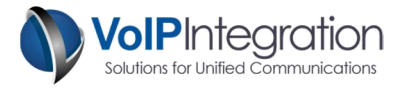

• Add the following Roles:

Standard AXL API Access, Standard EM Authentication Proxy Rights.

| * EM-SSO Admin                          |                                                                                                    |                                                                                                |
|-----------------------------------------|----------------------------------------------------------------------------------------------------|------------------------------------------------------------------------------------------------|
| Assignment                              |                                                                                                    |                                                                                                |
| Standard AXL API Access                 | A                                                                                                  |                                                                                                |
| Standard EM Authentication Proxy Rights | Assi                                                                                               | gn Role to Group                                                                               |
|                                         | Dele                                                                                               | te Role Assignment                                                                             |
|                                         | * EM-SSO Admin<br>Assignment<br>Standard AXL API Access<br>Standard EM Authentication Proxy Rights | * EM-SSO Admin Assignment Standard AXL API Access Standard EM Authentication Proxy Rights Dele |

• Click Save

Now find your application user in Call Manager Administration > User Management > Application Users and add the group created above. This will allow the user to access the AXL service and log users into Extension Mobility but not allow access to any of the Call Manager Admin web pages.

| oups | EM-SSO Admin<br>Standard CCM Admin Users                                                                         | ~     |              | Add to User Crown      |
|------|----------------------------------------------------------------------------------------------------|-------|--------------|------------------------|
|      | and the second second second second second second second second second second second second second second second |       |              | Add to oser group      |
|      |                                                                                                    | + vie | w Details    | Remove from User Group |
| les  | Standard AXL API Access<br>Standard CCM Admin Users<br>Standard CUReporting                                      | *     |              |                        |
|      | Standard EM Authentication Proxy Rights                                                                          | -     | View Details |                        |

Click Save.